# Вебинар Travelport Emirates и flydubai 20.03.2019

Tra

#### New fares

## https://www.flydubai.com/ru/plan/fare-types fludubai• Travelport 🛹

|           |                                       | >FD20M              | ARODSDXB/  | FZ@Y-RT    |     |    |      |  |
|-----------|---------------------------------------|---------------------|------------|------------|-----|----|------|--|
|           |                                       | PUBLIC              | FARES      |            |     |    |      |  |
|           | • CHANGES/REELIND - with penalty      | 0                   | IX FARE    | FARE       | С   | AP | MIN/ |  |
|           | • CHANGES/INELOND = With penalty      |                     | USD        | BASIS      |     |    | MAX  |  |
| Выгодныи  | • Hand bag = 7kg, багаж = 20/30/40 kg | ODSDXB              | 3          |            |     |    |      |  |
|           | • 50                                  | 1 F                 | Z 198.00   | R NR1Y2UA1 | Ν   | 2H | /12M |  |
|           | ۳ų                                    | 2 F                 | Z 225.00   | R MR1Y2UA1 | м   | 2H | /12M |  |
|           |                                       | 3 F                 | Z 286.00   | R TR1Y2UA1 | Т   | 2H | /12M |  |
|           |                                       | 4 F                 | Z 351.00   | R WR1Y2UA1 | W   | 2H | /12M |  |
|           |                                       | 5 F                 | Z 433.00   | R OR1Y2UA1 | 0   | 2H | /12M |  |
|           |                                       | 6 F                 | Z 572.00   | R ER1Y2UA1 | E   | 2H | /12M |  |
|           |                                       | 7 F                 | Z 719.00   | R IR1Y2UA1 | I   | 2H | /12M |  |
|           | • CHANGES= Free                       | 8                   | Z 950.00   | R AR1Y2UA1 | A   | 2H | /12M |  |
| Гибиий    | • Hand bag = 7kg, багаж = 30/40 kg    | 9 F                 | -Z 1195.00 | R YR1Y2UA1 | Y   | 2H | /12M |  |
|           |                                       |                     |            |            |     |    |      |  |
|           | • FQ                                  |                     | END        |            |     |    |      |  |
|           |                                       | >FD20MARODSDXB/FZ@C |            |            |     |    |      |  |
|           |                                       | PUBLI               | C FARES    |            |     |    |      |  |
|           |                                       | (                   | CX FARE    | FARE       | C   | AP | MIN/ |  |
|           |                                       |                     | USD        | BASIS      |     |    | MAX  |  |
|           | • CHANGES = FREE                      | ODSDX               | В          |            |     |    |      |  |
|           |                                       | 1                   | FZ 1213.00 | R ZR1Y1UA1 | . Z | 2H | /12M |  |
| Pucipoco  | • Hand bag = 14 kg, baraж = 40 kg     | 2                   | FZ 652.00  | ZOW1UA1    | Z   | 2H | /12M |  |
| DUSIIIESS | • FD20MARODSDXB/F7@C                  | 3                   | FZ 1703.00 | R CR1Y1UA1 | . с | 2H | /12M |  |
|           |                                       | 4                   | FZ 942.00  | COW1UA1    | C   | 2H | /12M |  |
|           | • FQBB++-BUSNS                        | 5                   | FZ 2253.00 | R JR1Y1UA1 | . כ | 2H | /12M |  |
|           |                                       | 6                   | FZ 1267.00 | JOW1UA1    | 3   | 2H | /12M |  |
|           |                                       |                     |            |            |     |    | 2    |  |

#### fludubai• Travelport 🗢

| 1. FZ 728 M 20MAR KBPDXB HS                                                                                                    | 1 1425                            | 2200                         | 0                 | E WE                    |  |  |  |  |
|----------------------------------------------------------------------------------------------------|-----------------------------------|------------------------------|-------------------|-------------------------|--|--|--|--|
| 2 FQBB                                                                                                    |                                   |                              |                   |                         |  |  |  |  |
| >FQBB                                                                                                    |                                   |                              |                   |                         |  |  |  |  |
| *** BEST E<br>LOWEST FARE AVAIL<br>*** NO REE                                                                                                    | OV QUOTA<br>ABLE FOR<br>BOOK REQU | TION **<br>THIS I<br>IRED ** | *<br>TINERAR<br>* | ۲Y                      |  |  |  |  |
| PSGR QUOTE BASIS<br>FQG 1 MOW2UA1 UAH                                                                                                    | FARE<br>4212                      | TAXES<br>1775                | TC<br>5           | OTAL PSG DES<br>987 ADT |  |  |  |  |
| FEES BASED ON CURRENT REQUEST-SEE >FO· FOR ALL TICKET FEES<br>ADT RATE USED IN EQU TOTAL IS BSR 1USD - 27.17UAH<br>ADT LAST DATE TO PURCHASE TICKET: 20MAR19<br>ADT DEFAULT PLATING CARRIER FZ<br>ADT FARE HAS A PLATING CARRIER RESTRICTION<br>ADT E-TKT REQUIRED |                                   |                              |                   |                         |  |  |  |  |
| BAGGAGE ALLOWANCE<br>ADT<br>FZ IEVDXB 20K<br>BAG 1 - CHGS MAY APPLY IF BAGS EXCEED TTL WT ALLOWANCE<br>BAG 2 - CHGS MAY APPLY IF BAGS EXCEED TTL WT ALLOWANCE<br>VIEWTRIP.TRAVELPORT.COM/BAGGAGEPOLICY/FZ                                                          |                                   |                              |                   |                         |  |  |  |  |
| CARRY ON ALLOWANCE<br>FZ IEVDXB 1PC<br>BAG 1 - NO FEE CARF                                                                                                    | YON HAND                          | BAGGAG                       | E ALLOW           | IANCE                   |  |  |  |  |

| 2 FQ                                                                                            | N                                                                                                    |                                                                                                    |                                                                                                    |                      |
|-------------------------------------------------------------------------------------------------|----------------------------------------------------------------------------------------------------|----------------------------------------------------------------------------------------------------|----------------------------------------------------------------------------------------------------|----------------------|
| >FQN<br>QUOTE<br>FARE<br>1                                                                      | 1<br>COMPONENT<br>KBP-DXB                                                                                                    | BASIS<br>MOW2UA1                                                                                                    | RULE/ROUTE A                                                                                                    | PPLIES               |
| 2 FN:                                                                                           | 1/16                                                                                                    |                                                                                                    |                                                                                                    |                      |
| >FN1/16<br>QUOTE01<br>01 I<br>16. PENA<br>UNLESS C<br>APPLIES<br>FOR ONE<br>CHANGE<br>ANY<br>CH | EV-DXB<br>ILTIES<br>DTHERWISE SPEC<br>WAY FARES<br>S<br>TIME<br>HANGES PERMITT<br>NOTE -<br>BEFORE 24 H<br>CHANGE PERM<br>CHANGES ARE<br><br>CHANGES ARE<br><br>PASSENGER M<br>ALLOWED TO<br>TOTAL AMOUN<br>DIRECTION. | WE-20MAR19 F2<br>IFIED NOTE -<br>TED FOR REISSUE<br>HOURS OF FLIGHT<br>MITTED AT A CHA<br>E APPLICABLE PE<br>E NOT PERMITTED<br>EDULED FLIGHT D<br>HO NOSHOW THE<br>MODIFY THE TIC<br>NT FOR THAT FAR | NUC 155.00<br>RULE 1USD IN IPRG10<br>RULE 1USD IN IPRG10<br>C<br>DEPARTURE-FLIGHT/D/<br>ARGE OF USD 41.00<br>R DIRECTION.<br>WITHIN 24 HOURS<br>DEPARTURE<br>FLIGHT WILL NOT BE<br>KET AND FOREFIET THI<br>RE COMPONENT IN THAT | MOW2UA1<br>00<br>ATE |
|                                                                                                 | PENALTY FOR<br>CP - AND SH                                                                                                    | RE ISSUE SHOU                                                                                                    | JLD BE UNDER TAX COD                                                                                                    | E -                  |

#### **EXST & CBBG**

Запрос extra seat для персонального комфорта ✓ Забронировать 2 места

1. FZ 724 N 21MAY ODSDXB HS2 1715 2300 O

✓ Внести поле имени N.2SURNAME/NAME/EXST
 ✓ Сохранить просчет для двоих (применяются

- тариф и таксы как для рах)
- ✓ Внести SSR: SI.P1/EXST\*FOR PERSONAL COMFORT

E TU

- ✓ Внести SSR: SI.P1/CBBG\*MUSICAL INSTRUMENT
- ✓ Оформить 2 билета
- ✓ Забронировать место в салоне: S.P1S1/11A
- 🗸 проинформировать авиакомпанию

<u>sales@aeroclub.ua</u> <u>fzGDS@flydubai.com</u>

#### fludubai• Travelport 🗢

| T57GFY/37 IEVNH N339371 AG 99999992 20FEB                                                                                         |       |
|----------------------------------------------------------------------------------------------------|-------|
| 1. FZ 724 N 21MAY ODSDXB HK2 1715 2300 O*                                                                                         | Е     |
|                                                                                                    |       |
| *ALL *P *TD <b>*FF</b> *VL *SI *HTI                                                                                               | *HTE  |
| P1 SLIPUHINA/NATALIIAMRS ADT G E 1419903349439<br>P2 SLIPUHINA/EXST ADT G E 1419903349440<br>P5 57 DVR 133 00 NUC133 005ND D551 0 |       |
| FARE USD133.00 EQU UAH3617 TAX 142UA TAX 55UD TAX 449YK T                                                                         | AX 37 |
| ZR TAX 1112YQ TAX 109YR TOT UAH5521                                                                                               |       |
| S1 FB-NOW2UA1 B-20K                                                                                                    |       |
| NON-END/VLD ON FZ ONLY                                                                                                    |       |
| CTC TA FOR CHNGS                                                                                                    |       |
| LAST DATE TO PURCHASE TICKET: 21MAY19<br>SUBTOTAL LIAH 5521 TOTAL FEES 0 GRAND TOTAL 5521                                         |       |
| Softerne onn SS21 Torne FEES & dianib Torne SS21                                                                                  |       |
| T P1-2/S1/Z0/CFZ/ET/FS/TA7J8J                                                                                                    |       |
| *** SPECIAL SERVICE REQUIREMENT ***                                                                                               |       |
| SEGMENT/PASSENGER RELATED<br>5 1. F7 0724 N 21MAY ODSDXB                                                                          |       |
| P 1. SLIPUHINA/NATALIIAMRS EXST PN 1 FOR PAX COM                                                                                  | FORT  |
| 1 *SD                                                                                                    |       |
| ** CEAT DATA **                                                                                                    |       |
| ** SEAL DATA **<br>1 E7 0724 N 21MAY ODSDYR                                                                                       |       |
| 1. SLIPUHINA/NATAL+ KK 11A                                                                                                    | NW    |
| 2. SI TPUHTNA/EXST KK 11B                                                                                                    | N     |

#### Seat Map

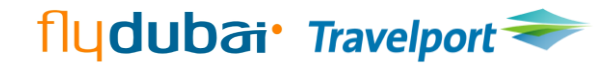

11 -14 ROW & 17 -32 ROW/ Y CLASS (ABCDEF) 1 - 3 ROW/ C CLASS (ACDF)

6,15\*,16 - места с увеличенным пространством для ног : sales@aeroclub.ua

AIR

- Запрос места **S.P1S1/11C,** у окна **S.P1/G** >S.P1/**G** RESERVED SEATS 1. FZ 0724 N 21MAY ODSDXB 1. SLIPUHINA/NATAL# NN NW
- Status NN->PN->KK or UC/UN
- \*\* SEAT DATA \*\*
- 1. FZ 0724 N 21MAY ODSDXB
  - 1. SLIPUHINA/NATAL+ KK 11A NW

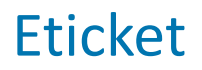

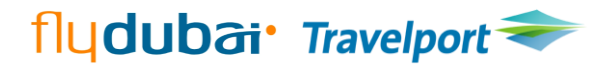

| FZ/141                                            | Cash/invoice –YES/ credit cards - NO |
|---------------------------------------------------|--------------------------------------|
| NAME FIELD                                        | 60                                   |
| REISSUE                                           | YES                                  |
| PENALTY FEE                                       | TAX CP                               |
| VOID                                              | YES                                  |
| REFUND                                            | YES                                  |
| REVALIDATION                                      | NO                                   |
| CANCEL REFUND/VOID REISSUE/<br>VOID в день вылета | NO                                   |

#### **Rich Content & Branding**

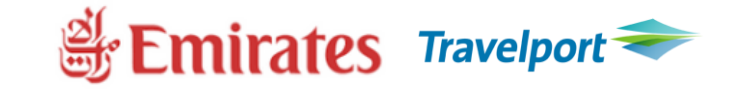

Участник Rich Content & Branding / Branded Fares and Ancillaries: краткая информация о тарифах и расширенный спектр, предоставляемых услуг. Экран Branded Fares - FQ, FQBB или FS.

| 🗾 Tra      | velport Smartpoint - Window 1                                  |          |               |         |          |                        |         |         |  |  |  |
|------------|----------------------------------------------------------------|----------|---------------|---------|----------|------------------------|---------|---------|--|--|--|
| $\bigcirc$ | APPLICATION TERMINAL HISTORY WINDOW PNR SEARCH SELL TOOLS HELP |          |               |         |          |                        |         |         |  |  |  |
| $\odot$    | 1. EK 2211 Y 30SEP IEVDXB HS1 1510 2145 0 E SU 1               |          |               |         |          |                        |         |         |  |  |  |
|            | OPERATED BY FLYD                                               | BKD:EFP- | BF4           |         |          |                        |         | -       |  |  |  |
|            | 2. EK 656 Y 010CT DXBML                                        | ADDITION | AL BRANDS INF | 0       |          |                        | VIEW    |         |  |  |  |
| -          |                                                                | >FQBB    |               |         |          |                        |         |         |  |  |  |
|            |                                                                |          | **            | * BEST  | BUY QUO  | TATION ***             |         |         |  |  |  |
|            |                                                                |          | LOWEST FA     | RE AVA  | ILABLE F | OR THIS IT             | INERARY |         |  |  |  |
| Экр        | ан Rich Content &                                              |          | *** R         | EBOOK I | BF SEGME | NTS 1R/2R <sup>×</sup> | ***     |         |  |  |  |
| Brar       | ding PNR.                                                      | PSGR     | QUOTE BASIS   |         | FARE     | TAXES                  | TOTAL   | PSG DES |  |  |  |
| Diai       |                                                                | FQG 1    | RLOWFUA1      | UAH     | 19198    | 3975                   | 23173   | ADT     |  |  |  |
| FQ         | или FQBB                                                       | GUAF     | RANTEED       |         |          |                        |         | 1       |  |  |  |
|            |                                                                | GRAND TO | TAL INCLUDING | TAXES   | ****     | UAH                    | 23173   |         |  |  |  |
|            |                                                                |          |               |         |          |                        |         |         |  |  |  |

### **Rich Content & Branding**

# Semirates Travelport 🗢

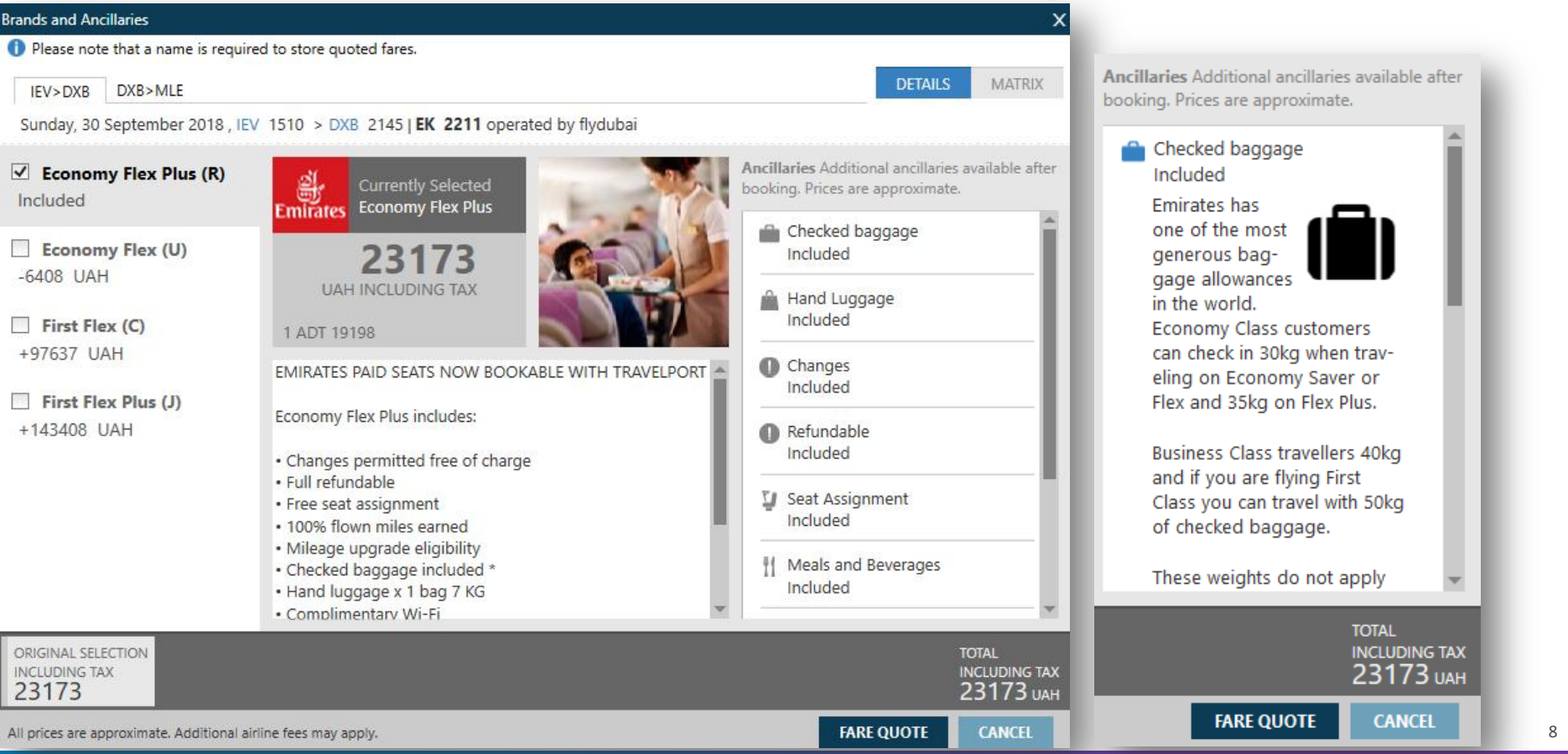

### **Rich Content & Branding**

| Brands and Ancillaries                    |                |           |                  |           |            |        |   |     |          |         |      | x          |                                           |              |           |       |              |         |
|-------------------------------------------|----------------|-----------|------------------|-----------|------------|--------|---|-----|----------|---------|------|------------|-------------------------------------------|--------------|-----------|-------|--------------|---------|
| Please note that a name is requir         | ed to store    | quoted f  | ares.            |           |            |        |   |     |          |         |      |            | Brands and Ancillaries                    |              |           |       |              |         |
| IEV>DXB DXB>MLE                           |                |           |                  |           |            |        |   |     |          | DET     | AILS | MATRIX     | Please note that a name is require        | ed to store  | quoted fa | res.  |              |         |
| Sunday, 30 September 2018 , IE            | V 1510 >       | DXB 21    | 45   <b>EK 2</b> | 211 opera | ated by fl | ydubai |   |     |          |         |      |            | IEV>DXB DXB>MLE                           |              |           |       |              |         |
|                                           |                | Â         | 0                | 0         | Ū          | Ŧ1     |   | ((. | <b>)</b> |         |      | <b>į</b> √ | Monday, 01 October 2018 , DXB             | 0230 > N     | ALE 0740  | EK 65 | 6 operate    | d by En |
|                                           |                |           |                  |           |            |        |   |     |          |         |      |            |                                           |              | ŵ         | 0     | 0            | Ū       |
| Lincluded                                 | 0              | 0         | 0                | 0         | 0          | 0      | 0 | 0   | 0        | ×       | ×    | ×          | Economy Flex Plus (R) Included            | 0            | ٥         | 0     | Changes<br>🗸 | 0       |
| Economy Flex (U) -6408 UAH                | •              | 0         | UAH              | UAH       | 0          | 0      | 0 | 0   | 0        | ×       | ×    | ×          | Economy Flex (U)<br>-6408 UAH             | 0            | 0         | UAH   | UAH          | ø       |
| First Flex (C)<br>+97637 UAH              | ۲              | 0         | UAH              | UAH       | ×          | 0      | 0 | 0   | 0        | 0       | 0    | 0          | First Flex (A)<br>+97637 UAH              | 0            | 0         | UAH   | UAH          | ×       |
| First Flex Plus (J)<br>+143408 UAH        | •              | 0         | 0                | 0         | ×          | 0      | 0 | 0   | 0        | 0       | 0    | 0          | First Flex Plus (F)<br>+143408 UAH        | 0            | 0         | 0     | 0            | ×       |
|                                           |                |           |                  |           |            |        |   |     |          |         |      |            |                                           |              |           |       |              |         |
|                                           |                |           |                  |           |            |        |   |     |          |         |      |            |                                           | 4            |           |       |              | _       |
|                                           | •              |           |                  |           |            |        |   |     |          |         |      | ► ►        | ORIGINAL SELECTION                        |              |           |       |              |         |
| ORIGINAL SELECTION<br>INCLUDING TAX       |                |           |                  |           |            |        |   |     |          |         |      | LUDING TAX | INCLUDING TAX<br>23173                    |              |           |       |              |         |
| 23173                                     |                |           |                  |           |            |        |   |     |          |         | 23   | 3173 иан   | All prices are approximate, Additional ai | line fees ma | v apply.  |       |              |         |
| All prices are approximate. Additional ai | irline fees ma | ay apply. |                  |           |            |        |   |     | FA       | RE QUOT | E    | CANCEL     |                                           |              | 3 Sep.31  |       | -            | -       |

Semirates Travelport 🗢

| Rich Content & Brai                                                                                                    | nding                                                                 |                                                                                                    | Emirates                                                                                                    | Travelport 🗢                                                                                                    |
|----------------------------------------------------------------------------------------------------|-----------------------------------------------------------------------|----------------------------------------------------------------------------------------------------|----------------------------------------------------------------------------------------------------|----------------------------------------------------------------------------------------------------|
| 2 FSIEV20MAYSYD++EK                                                                                                    |                                                                       | 0 7 ·                                                                                                    |                                                                                                    |                                                                                                    |
| TTL OF 5 PRICING OPTIONS AND 6 ITIM<br>PRICING OPTION 1 TOTAL A<br>ADT TAX INC<br>1 EK @ 2354 U 20MAY KBP DXB 1510 2<br>2 EK 414 U 21MAY DXB SYD 0215 2<br>«BOOK» +TO | NERARY OPTIONS RETU<br>AMOUNT<br>CLUDED<br>2145 MO 7M8<br>2205 TU 388 | JRNED<br>29034 UAH<br>Brands and Ancillaries<br>U O Please note that a name is required<br>U KBP>DXB DXB>SYD                                   | ed to store quoted fares.                                                                                                    | <b>DETAILS</b> MATRIX                                                                                                    |
|                                                                                                    |                                                                       | Monday, 20 May 2019 , KBP 151                                                                                                    | 0 > DXB 2145   EK 2354 operated by flydubai                                                                                                    | Ancillaries Additional ancillaries available after<br>booking. Prices are approximate.                                                 |
| Экран Rich Content & E<br>FSIEV20SEPMLE                                                                                                    | Branding:                                                             | <ul> <li>Economy Flex Plus (R)</li> <li>+8363 UAH</li> <li>Business Flex (I)</li> <li>+71948 UAH</li> </ul>                                    | 29034<br>UAH INCLUDING TAX<br>1 ADT 20444<br>Economy Flex Includes:                                                                                                    | Included  Hand Luggage Included  Changes                                                                                               |
|                                                                                                    |                                                                       | <ul> <li>Business Flex Plus (C)<br/>+90953 UAH</li> <li>First Flex (C)<br/>+130184 UAH</li> <li>First Flex Plus (J)<br/>+177697 UAH</li> </ul> | <ul> <li>Free seat assignment</li> <li>Changes permitted at a fee</li> <li>Refunds permitted at a fee</li> <li>70% flown miles earned</li> <li>Mileage upgrade eligibility</li> <li>Checked baggage included *</li> <li>Hand luggage x 1 bag 7 KG</li> <li>Complimentary Wi-Fi</li> <li>Soft and Alcoholic refreshments</li> <li>ICE entertainment</li> </ul> | Varies based on flight     Refundable     Varies based on flight     Seat Assignment     Included     Meals and beverages     Included |
|                                                                                                    |                                                                       | ORIGINAL SELECTION<br>INCLUDING TAX<br>29034                                                                                                   |                                                                                                    | total<br>including tax<br>29034 uah                                                                                                    |

All prices are approximate. Additional airline fees may apply.

FARE QUOTE CANCEL

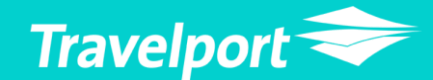

# Работа с групповым бронированием: **Claim PNR**

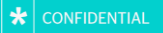

#### Claim PNR

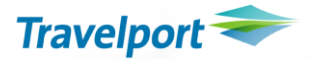

- Поддерживают авиакомпании ЕК, АZ, АЗ;
- Групповое бронирование создается по запросу агентства авиакомпанией;
- Права на оформление группы, внесение имен, депозита и разделение PNR передаются агентству. Агенту следует сообщить номер пульта агентства в GDS Galileo;
- Депозит на группу оформляется через EMD-S;
- Возможно оформление доп услуг: бронирование мест в салоне, багаж.

## Контакт: **EKukraine@emirates.com**

CLAIM PNR Groups AZ A3 EK

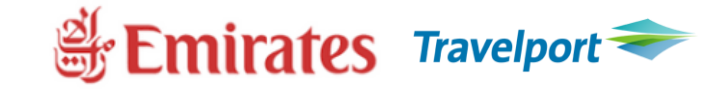

# вызвать PNR C/EK\*LOCATOR

# 2. сохранить в 1G **С/ЕК/ОК**

# 3. подпись **R.G+ER**

Deposit! Для ЕК вносить реальное имя пассажира из группы N.SLIPUHINA/NATALIIAMRS

1.Внести имя (стандартным форматом) N. SURNAME/NAME
2. Внести депозит SVC сегмент #SVC
3. Оформить EMD-S

EMDI/SM2/FS/PI-R

| Create Service Segme                          | nts                                         |                             |                      | х        |  |  |  |  |  |
|-----------------------------------------------|---------------------------------------------|-----------------------------|----------------------|----------|--|--|--|--|--|
| Service segments a                            | re created for items                        | such as change fees, penal  | ty fees, lounge acc  | ess etc. |  |  |  |  |  |
| Passenger:                                    |                                             |                             |                      |          |  |  |  |  |  |
| NATALIIAMRS SLIPUHINA                         |                                             |                             |                      |          |  |  |  |  |  |
| Include basic inform<br>input the airline, da | nation for document<br>ate, and city codes. | tation purposes. You can se | elect a segment or i | manually |  |  |  |  |  |
| Segment:                                      |                                             |                             |                      |          |  |  |  |  |  |
| 1 - AZ 593 G 04FEB                            | IEVFCO                                      |                             |                      | ~        |  |  |  |  |  |
| -or-                                          |                                             |                             |                      |          |  |  |  |  |  |
| Airline:                                      | Date:                                       | Departure City Code:        | Arrival City Cod     | e:       |  |  |  |  |  |
| $\sim$                                        | DDMMM                                       | $\sim$                      |                      | $\sim$   |  |  |  |  |  |
| Reason Codes:                                 |                                             |                             |                      |          |  |  |  |  |  |
| D - 997 Deposits De                           | own Payments                                |                             |                      | $\sim$   |  |  |  |  |  |
| Reason Code Des                               |                                             |                             |                      |          |  |  |  |  |  |
| D - 997                                       | GROUP DE                                    | POSIT                       |                      |          |  |  |  |  |  |
| Fee:                                          |                                             |                             |                      |          |  |  |  |  |  |
| 1000                                          |                                             |                             |                      |          |  |  |  |  |  |
|                                               |                                             |                             | SUBMIT               | CLOSE    |  |  |  |  |  |
|                                               |                                             |                             |                      |          |  |  |  |  |  |

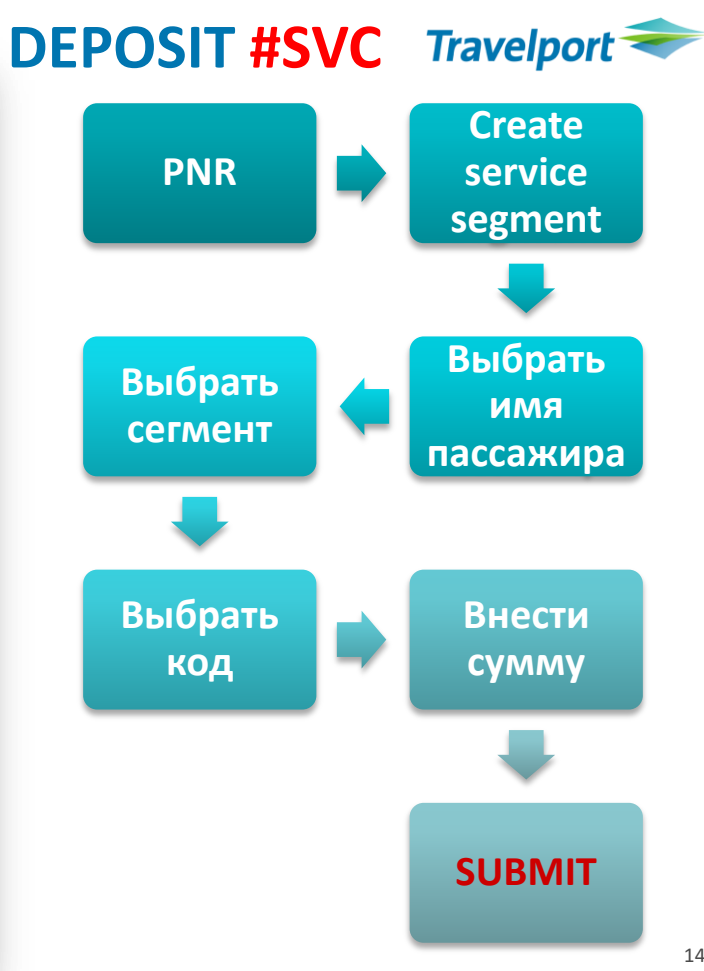

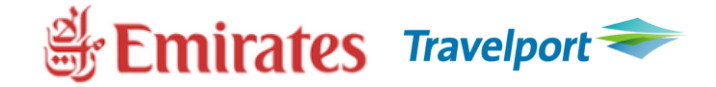

### Внесение депозита форматом:

- внести поле имени N.NAME/SURNAME
- внести SVC сегмент **#SVC**
- >0SVCEKEK1DXB03NOV-N4/D/997/GROUP DEPOSIT/2000
- Где N4 порядковый номер пассажира с именем N.NAME/SURNAME

#### **EMD DEPOSIT ISSUANCE = EMDI**

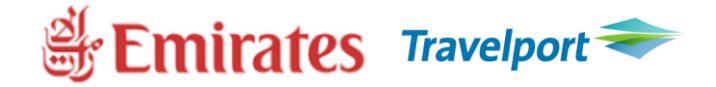

- Выписать EMD: EMDI/SM3/FS/PI-R EMDI/SM3/FS/PI-R/ER-free text GROUP PNR RLOC XXXXXX TOTAL PAX 40 TOURCODE xxxxx,
- где SM3 порядковый номер SVC сегмента
- После выписки EMD проверить
- HMPR
- EMD
- EMD в PNR: EMDD1
- EMD без PNR: EMDDxxxxxxxx

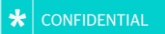

# Бронирование и продажа дополнительных услуг

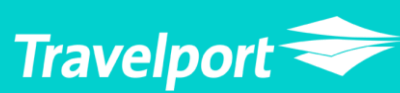

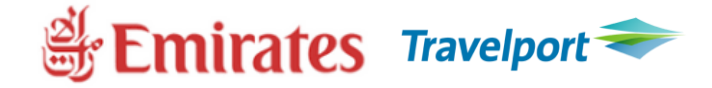

Для предварительного выбора доступны три приоритетных категории кресел экономического класса:

- Места в носовой части салона
- Места в рядах с двумя креслами, которые расположены в хвостовой части салонов
- Места с дополнительным пространством, расположенные у аварийных выходов на всех типах самолетов Эмирейтс.

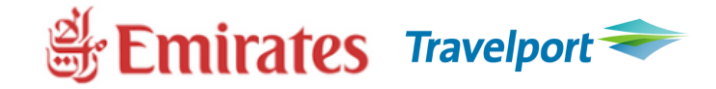

Для заказа услуги при помощи Smartpoint необходимо:

- 1. Предварительно оформить электронный билет.
- 2. Отобразить карту мест (#SEAT или SA\*S1 или кликнуть на класс бронирования).
- 3. Забронировать желаемое место.
- 4. Оформить EMD-A (если место платное)!

# Emirates Travelport

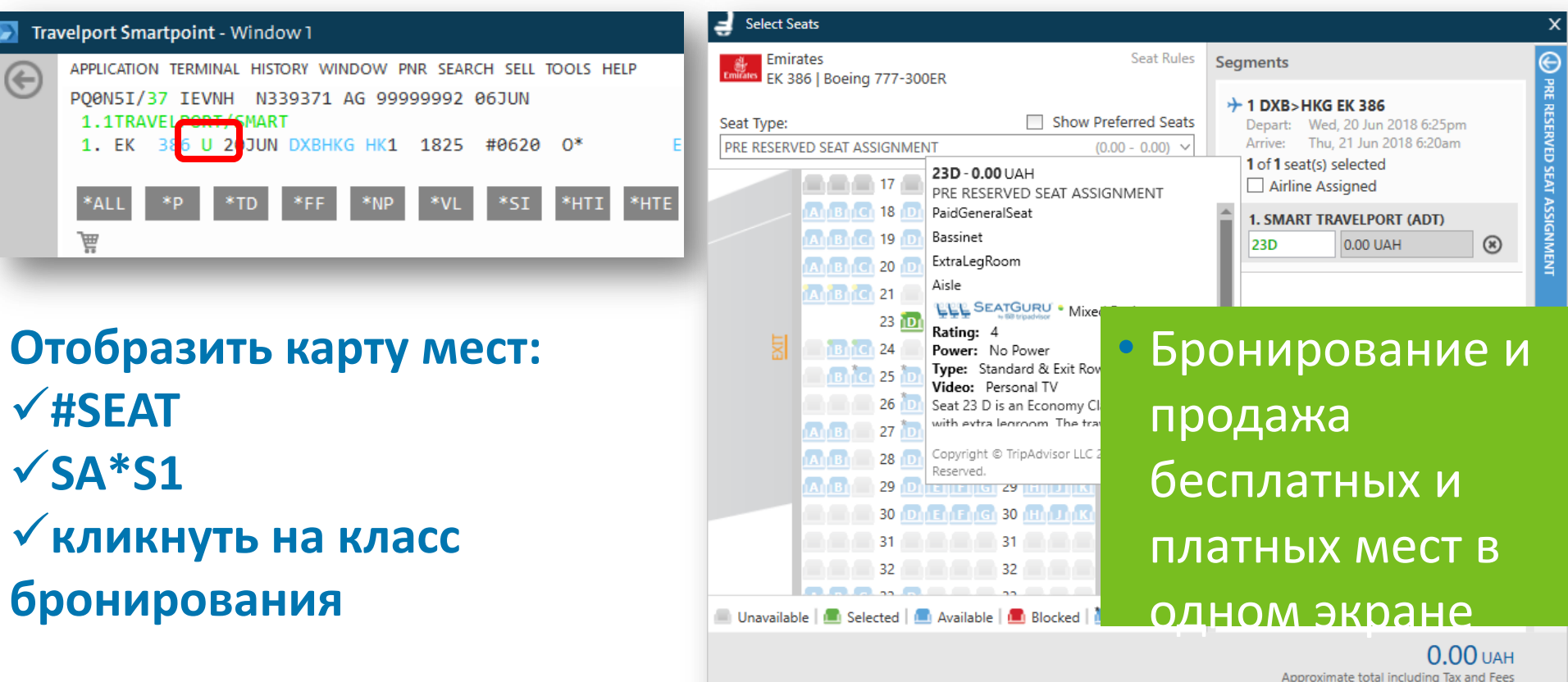

CANCEL

REVIEW

# Semirates Travelport

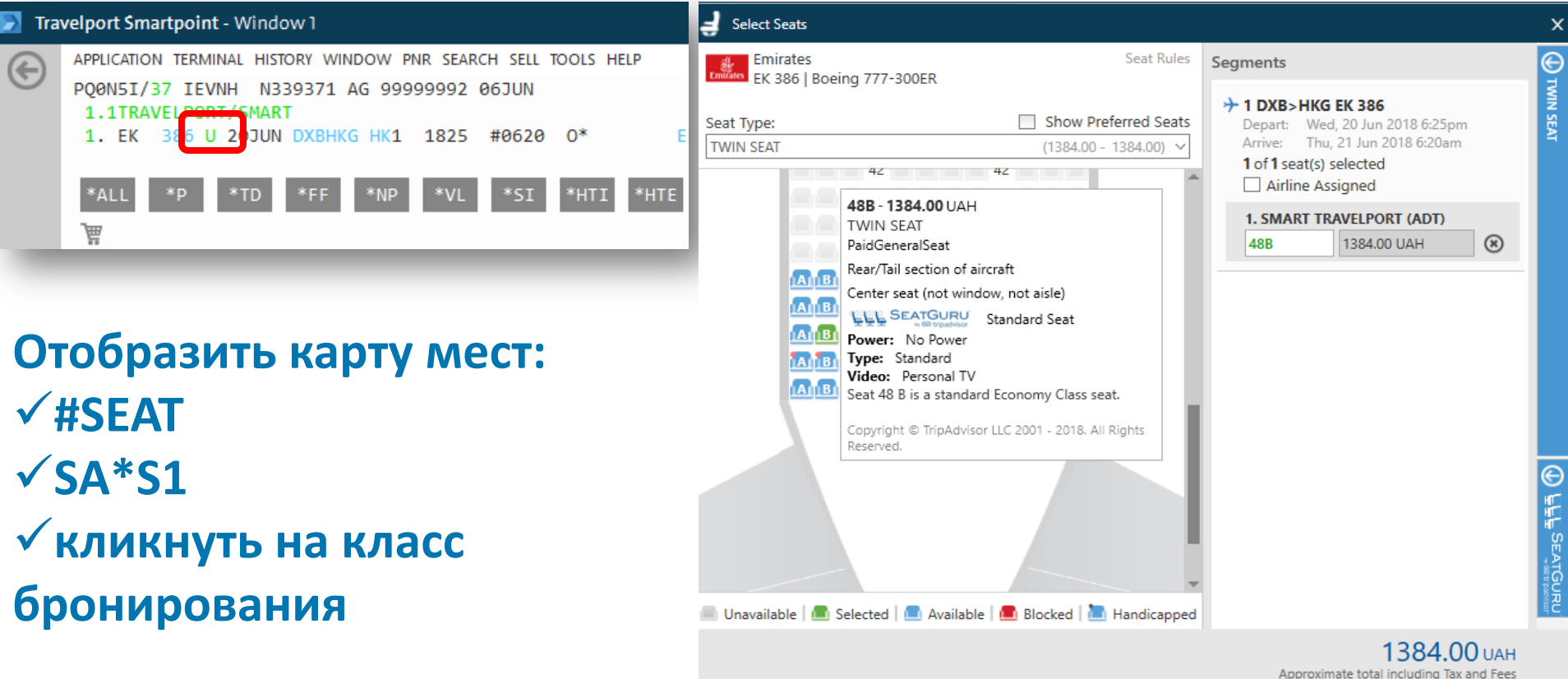

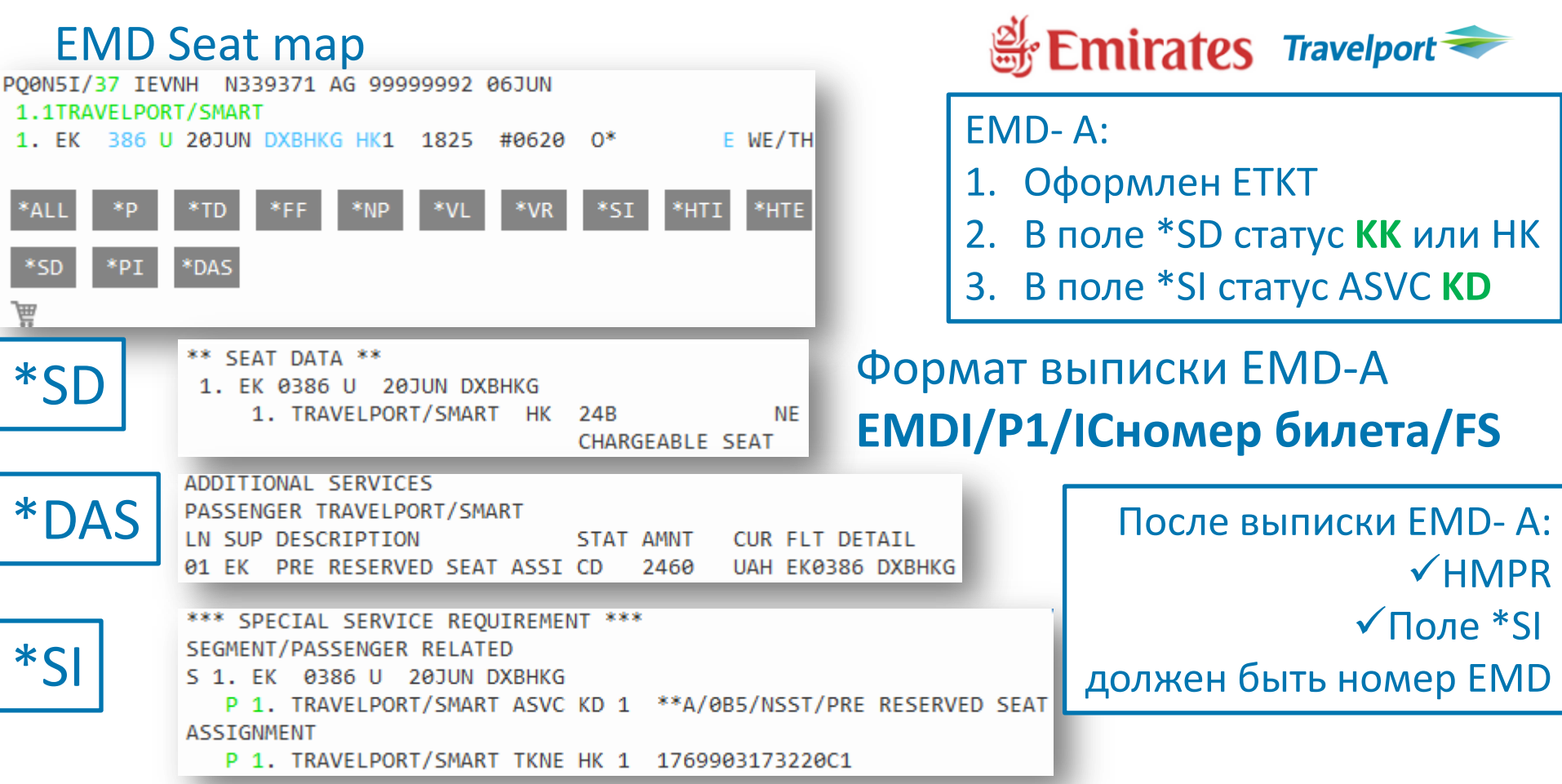

**FREE** Услуга "Личный шофер"

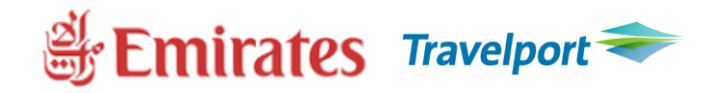

- ✓Услуга «Личный шофер»
- предлагается пассажирам
- Эмирейтс Первого класса и
- Бизнес-класса.
- ✓Более 75 городов.
- ✓ Заказ услуги не позднее чем
- за 48 часов до вылета.
- ✓Оформить Etkt.

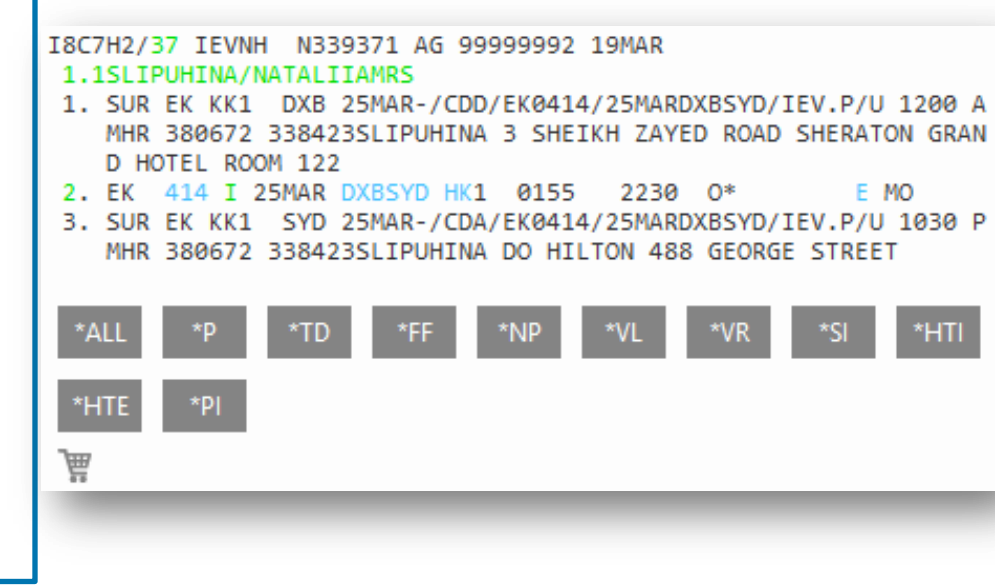

## Script Emirates Limo

#### https://www.travelportmarketplace.com

PRODUCTS

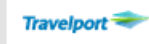

#### Emirates (EK) Limo Script

by Travelport

Emirates Limo Script gives you the ability to add the requested Free Business class EK Chauff...

E MO

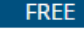

Platform: Travelport Smartpoint

#### 18C7H2/37 IEVNH N339371 AG 99999992 19MAR 1.1SLIPUHINA/NATALIIAMRS

- DXB 25MAR-/CDD/EK0414/25MARDXBSYD/IEV.P/U 1200 A SUR EK KK1 MHR 380672 3384235LIPUHINA 3 SHEIKH ZAYED ROAD SHERATON GRAN D HOTEL ROOM 122
- 414 I 25MAR DXBSYD HK1 0155 2230 0\* EK
- SUR EK KK1 SYD 25MAR-/CDA/EK0414/25MARDXBSYD/IEV.P/U 1030 P MHR 380672 3384235LIPUHINA DO HILTON 488 GEORGE STREET

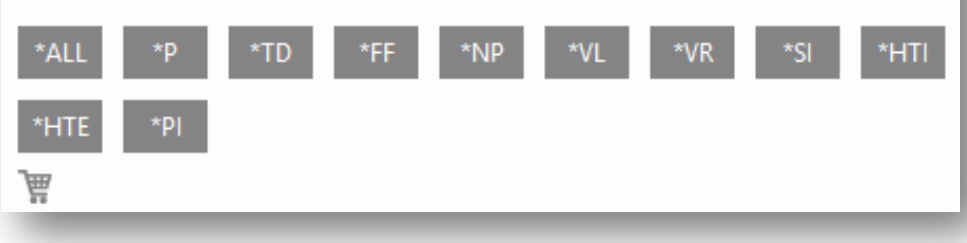

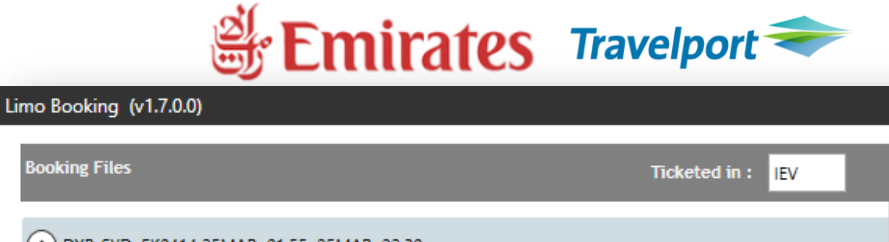

**Booking Files** 

| OXB-SYD EK0414 25MAR 01: | 55 25MAR 22:30                   |                      |        |
|--------------------------|----------------------------------|----------------------|--------|
| C LIMO1                  |                                  |                      |        |
| Name                     |                                  | Phone                |        |
| SLIPUHINA                |                                  | 380672338423         |        |
| Departure Pick Up        |                                  | (0 characters left)  |        |
| Address                  |                                  |                      |        |
| 3 SHEIKH ZAYED ROAD      |                                  |                      |        |
| Time                     | Info                             |                      |        |
| 12:00 AM 💌               | SHERATON GRANDHOTEL ROO          | M 122                |        |
| Arrival Drop Off         |                                  | (24 characters left) |        |
| Address                  |                                  |                      |        |
| HILTON 488 GEORGE STREET |                                  |                      |        |
| Time                     | Info                             |                      |        |
| 10:30 PM 🚔               | Only use spaces No Slash, dots o | or commas!!          |        |
|                          |                                  |                      |        |
|                          |                                  |                      |        |
| 0                        |                                  |                      |        |
|                          |                                  | SUBMIT               | CANCEL |

#### Дополнительные сервисы **#SVC**

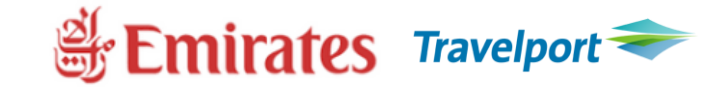

#### Travelport Smartpoint - Window 1

APPLICATION TERMINAL HISTORY WINDOW PNR SEARCH SELL TOOLS PQ0N5I/37 IEVNH N339371 AG 99999992 06JUN 1.1TRAVELPORT/SMART

- 1. EK 386 U 20JUN DXBHKG HK1 1825 #0620 0\*
- Достуны услуги для заказа:
- -Emirates Holidays
- -Arabian Adventures
- -Champagne
- -Cake on board
- -Name correction fee

### Каталог спец.услуг представлен в Smartpoint в #SVC

#### Create Service Segments

| Service segments are created f | or items such as change f | fees, penalty fees, | lounge access etc. |
|--------------------------------|---------------------------|---------------------|--------------------|
|--------------------------------|---------------------------|---------------------|--------------------|

Passenger:

SMART TRAVELPORT

Include basic information for documentation purposes. You can select a segment or manually input the airline, date, and city codes.

| Segment:            |                |                      |                    |        |
|---------------------|----------------|----------------------|--------------------|--------|
| 1 - EK 386 U 20JU   | JN DXBHKG      |                      |                    | $\sim$ |
| -or-                |                |                      |                    |        |
| Airline:            | Date:          | Departure City Code: | Arrival City Code: |        |
| $\sim$              | DDMMM          | $\sim$               |                    | $\sim$ |
| Reason Codes:       |                |                      |                    |        |
|                     |                |                      |                    | $\sim$ |
| I - Individual Airl | ine Use        |                      |                    | -      |
| 01J Emirate         | s Holidays EMD |                      |                    |        |
| 01L Arabian         | Adventures EMD |                      |                    |        |
| 01Y Champ           | agne           |                      |                    |        |
| 02G Name (          | Correction Fee |                      |                    |        |
| 03B CAKE C          | N BOARD        |                      |                    |        |

#### Доп.сервисы # SVC

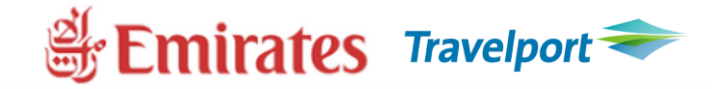

| Travelport Smartpoint - Window 1                                                                                                    |                                                      |  |  |  |
|----------------------------------------------------------------------------------------------------|------------------------------------------------------|--|--|--|
| APPLICATION TERMINAL HISTORY WINDOW PNR SEARCH SELL TO<br>PQ0N5I/37 IEVNH N339371 AG 99999992 06JUN<br>1.1TRAVELPORT/SMART<br>1. EK 386 U 20JUN DXBHKG HK1 1825 #0620 | ONES Servi<br>Passe<br>SMA<br>Inclu<br>input<br>Segn |  |  |  |
| Заказ шампанского: USD 95.00<br>- не позднее 48 часов до вылета<br>- внести запрос<br>SI.SPML*CHAMPAGNE                                                               |                                                      |  |  |  |
| EMDI/SMx/IСномер билета/FS/PI-R                                                                                                    |                                                      |  |  |  |

| Create Service Segme                        | ents                                       |                                |                          | 2      |
|---------------------------------------------|--------------------------------------------|--------------------------------|--------------------------|--------|
| Service segments                            | are created for item                       | s such as change fees, penalty | / fees, lounge access et | с.     |
| Passenger:                                  |                                            |                                |                          |        |
| SMART TRAVELPO                              | RT                                         |                                |                          | $\sim$ |
| Include basic infor<br>input the airline, d | mation for docume<br>late, and city codes. | ntation purposes. You can sele | ect a segment or manua   | ally   |
| Segment:                                    |                                            |                                |                          |        |
| 1 - EK 386 U 20JUN                          | N DXBHKG                                   |                                |                          | $\sim$ |
| -or-                                        |                                            |                                |                          |        |
| Airline:                                    | Date:                                      | Departure City Code:           | Arrival City Code:       | _      |
| $\sim$                                      | DDMMM                                      | $\sim$                         | $\sim$                   |        |
| Reason Codes:                               |                                            |                                |                          |        |
|                                             |                                            |                                |                          | $\sim$ |
| I - Individual Airlin                       | ne Use                                     |                                |                          | -      |
| 01J Emirates Holidays EMD                   |                                            |                                |                          |        |
| 01L Arabian Adventures EMD                  |                                            |                                |                          |        |
| 01Y Champagne                               |                                            |                                |                          |        |
| 02G Name Correction Fee                     |                                            |                                |                          |        |
| 03B CAKE ON                                 | N BOARD                                    |                                |                          |        |
|                                             |                                            |                                |                          | T      |

#### Доп.сервисы # SVC

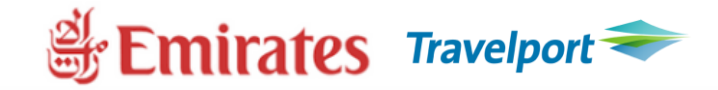

#### Travelport Smartpoint - Window 1

 $(\leftarrow)$ 

APPLICATION TERMINAL HISTORY WINDOW PNR SEARCH SELL TOOLS PQ0N5I/37 IEVNH N339371 AG 99999992 06JUN 1.1TRAVELPORT/SMART

- 1. EK 386 U 20JUN DXBHKG HK1 1825 #0620 O\*
- Заказ торта: for ECOMONY CLASS USD30.00
- не позднее 24 часов до вылета
  внести запрос SI.P1S1/SPML\*CAKE
  EMDXXXXXXXXXX USD30 НАРРУ
  BIRTHDAY TO YOU
  оформить EMD-S
  EMDI/SMx/ICномер билета/FS/PI-R

| Create Service Segments                                                           |                             |                          |        |
|-----------------------------------------------------------------------------------|-----------------------------|--------------------------|--------|
| Service segments are created for items su                                         | ich as change fees, penalty | fees, lounge access etc. |        |
| Passenger:                                                                        |                             |                          |        |
| SMART TRAVELPORT                                                                  |                             |                          | $\sim$ |
| Include basic information for documentat input the airline, date, and city codes. | ion purposes. You can selec | ct a segment or manuall  | ly     |
| Segment:                                                                          |                             |                          |        |
| 1 - EK 386 U 20JUN DXBHKG                                                         |                             |                          | $\sim$ |
| -or-                                                                              |                             |                          |        |
| Airline: Date:                                                                    | Departure City Code:        | Arrival City Code:       |        |
| Reason Codes:                                                                     |                             |                          |        |
|                                                                                   |                             |                          | $\sim$ |
| I - Individual Airline Use                                                        |                             |                          | -      |
| 01J Emirates Holidays EMD                                                         |                             |                          |        |
| 01L Arabian Adventures EMD                                                        |                             |                          |        |
| 01Y Champagne                                                                     |                             |                          |        |
| 02G Name Correction Fee                                                           |                             |                          |        |
| 03B CAKE ON BOARD                                                                 |                             |                          | Ţ      |

### Мильная карта Emirates и flydubai Skywards

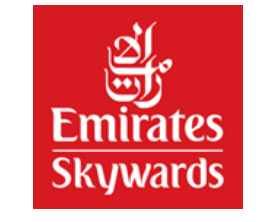

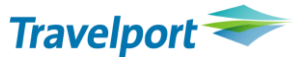

# Внесение мильной карты: М.ЕК154864121 М.ЕК154864121/QF

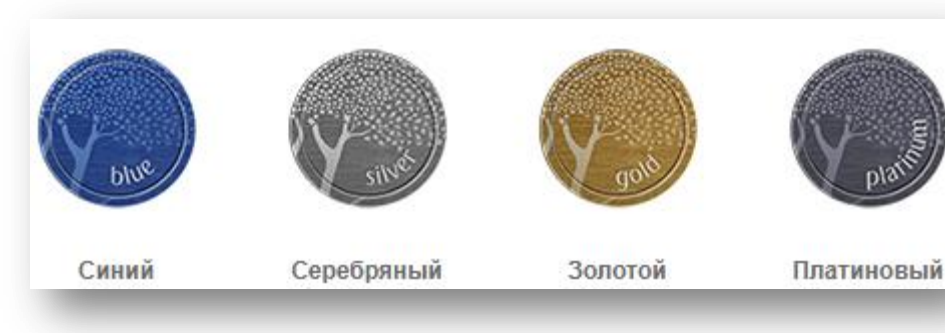

# **Business Rewards:** SI.EK\*1BRWD EK888XXXXX

https://www.emirates.com/ru/russian/skywards/about/partners/our-partners.aspx

### Split PNR

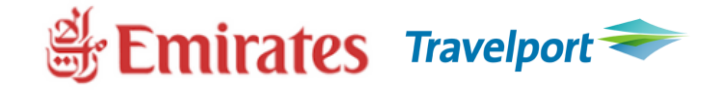

#### Разделяем PNR правильно!

- Процедура разделения состоит из 7 простых шагов:
- 1. DP1 отделить пассажира #1.
- 2. R.GAL внести поле подписи.
- 3. F сохранить разделение в оригинальном бронировании.
- 4. R.GAL внести поле подписи.
- 5. ER сохранить и переоткрыть бронирование.
- 6. V.AYY\*DIVIDED PNR PLEASE CFM AND ADV NEW LOCATOR внести ремарку для авиакомпании о том, что бронирование было разделено.
- 7. R.GAL+ER- внести поле подписи, сохранить и переоткрыть бронирование.

В Split PNR дополнительно появляется поле \*DV.

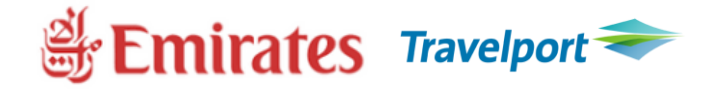

#### Важно!

- После завершения процесса разделения бронирования обязательно проверить наличие локатора авиакомпании в бронировании (поле \*VL). Если его нет, сообщите в службу <u>Helpdesk@travelport.ua</u>
- ✓ Не производить изменения в бронировании (даты/класса/корректировки поля имени etc.) в процессе разделения (split).
- ✓ Изменения в PNR можно вносить только после получения ответного локатора от авиакомпании.

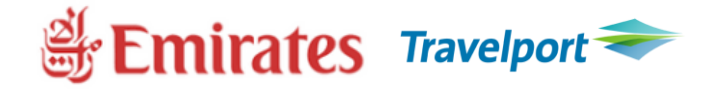

#### Важно!

- После завершения процесса разделения бронирования обязательно проверить наличие локатора авиакомпании в бронировании (поле \*VL). Если его нет, сообщите в службу <u>Helpdesk@travelport.ua</u>
- ✓ Не производить изменения в бронировании (даты/класса/корректировки поля имени etc.) в процессе разделения (split).
- ✓ Изменения в PNR можно вносить только после получения ответного локатора от авиакомпании.

#### HX, NO,UC, UN

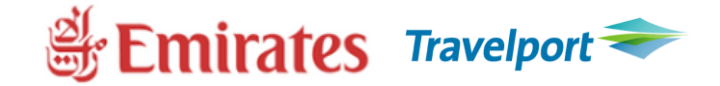

- Как избежать ADM от Emirates и других авиакомпаний?
- С целью избежания дополнительных расходов и получения ADM, просим мониторить очереди 21, 23 и своевременно обрабатывать бронирования со статусами HX, UN, UC и NO.
- LD/SC-HX.UC.UN.NO/8JUN\*31DEC-D формат просмотра всех бронирований со статусом HX, UN, UC, NO.
- **ХІ или Х1-2** формат удаления сегмента/ов со статусом HX/UC/UN/NO.

#### Contacts

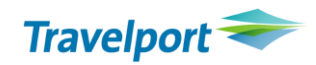

- Формат внесения мобильного телефона через SSR: SI.P1/SSRCTCMYYHK1/38.....
- Формат внесения контактного email: SI.P1/SSRCTCEYYHK1/HD//TRAVELPORT.UA
- Формат внесения контактов через OSI. SI.YY\*CTCM38..... SI.YY\*CTCEHD//TRAVELPORT.UA
- Для автоматизации внесения номера мобильного телефона и email можно внести эти данные в профайл агентства ( в формат CM/). Пришлите, пожалуйста, запрос на email <u>hd@travelport.ua</u> с темой CM/ номер пульта и контактными данными.

#### Marriage logic segments

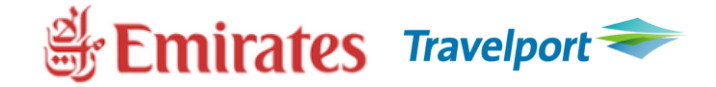

•Нарушение очередности бронирования полетных сегментов.

•Бронирование дополнительного сегмента, чтобы получить расширенный доступ к наличию мест, независимо от пункта продажи(POS), пункта отправления и назначения(O&D).

 1. EK 2354 U 20MAY KBPDXB HS1 1510 2145 0
 E MO 1

 OPERATED BY FLYDUBAI

 2. EK 414 U 21MAY DXBSYD HS1 0215 2205 0
 E TU 1

✓ Оформить одним билетом;✓ Аннуляция Х1-2 или ХІ.

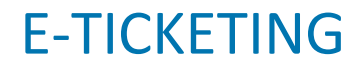

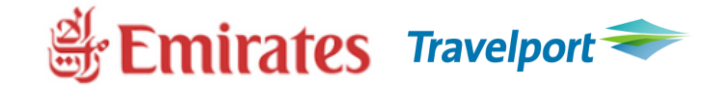

| EK/176                     | Cash/invoice –YES/ credit cards - YES |
|----------------------------|---------------------------------------|
| NAME FIELD                 | 49                                    |
| REISSUE                    | YES                                   |
| PENALTY FEE                | TAX OD/ EMD-S                         |
| VOID                       | YES                                   |
| REFUND                     | YES                                   |
| REVALIDATION               | NO                                    |
| CANCEL REFUND/VOID REISSUE | YES                                   |

#### **Go-Link**

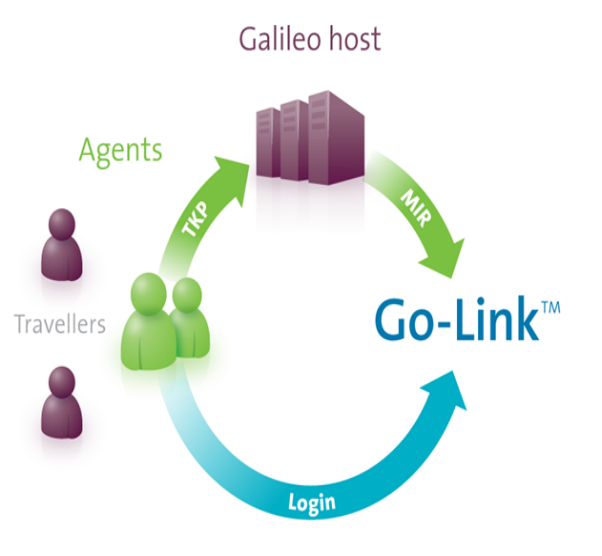

1. Агент оформляет билет (ТКР) в Galileo, информация о билете(MIR) поступает на сервер Go-Link. **2.** Ответственный сотрудник заходит на сайт Go-Link для мониторинга и обработки данных.

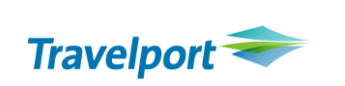

✓ Удобный инструмент обработки данных ✓ Функция Go-link e-tracker √Возможность доступа 24/7 ✓ Различные критерии поиска и аналитики ✓ Совместимость с бухгалтерскими программами и CRM приложениями

#### Заявка на фирменном бланке по адресу <u>helpdesk@travelport.ua</u>

#### **SmartAgent**

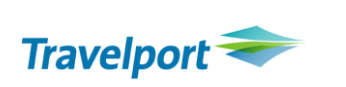

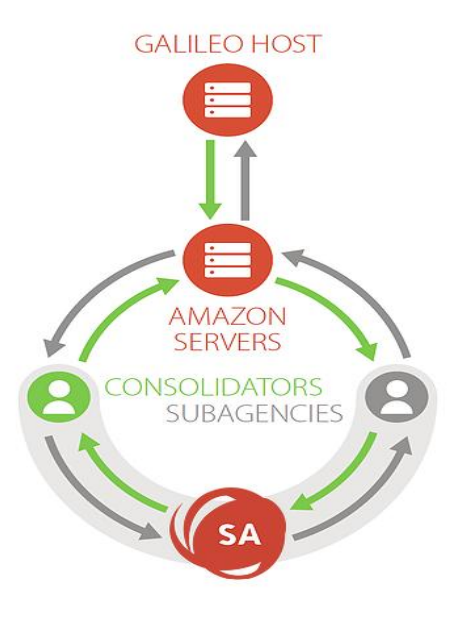

#### Операции с билетами

✓ Оформление
 ✓ Возврат
 ✓ Обмен
 ✓ Войдирование

#### Терминальное окно

🗸 Для ввода команд

#### Поиск и бронирование ✓ Мульти РСС

#### Оформление ЕМD

✓ Дополнительные услуги✓ Штрафы

#### **Commission Manager**

✓ Автоматическое добавление
 комиссии в бронирование

#### Service Fee Manager

Расчет суммы сервисного сбора

#### Вебинар 02/04 в 14:00

Запись доступна www.youtube.com HelpDesk Travelport Ukraine

### **Travelport Viewtrip logo**

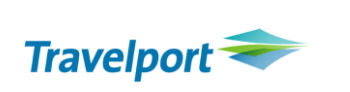

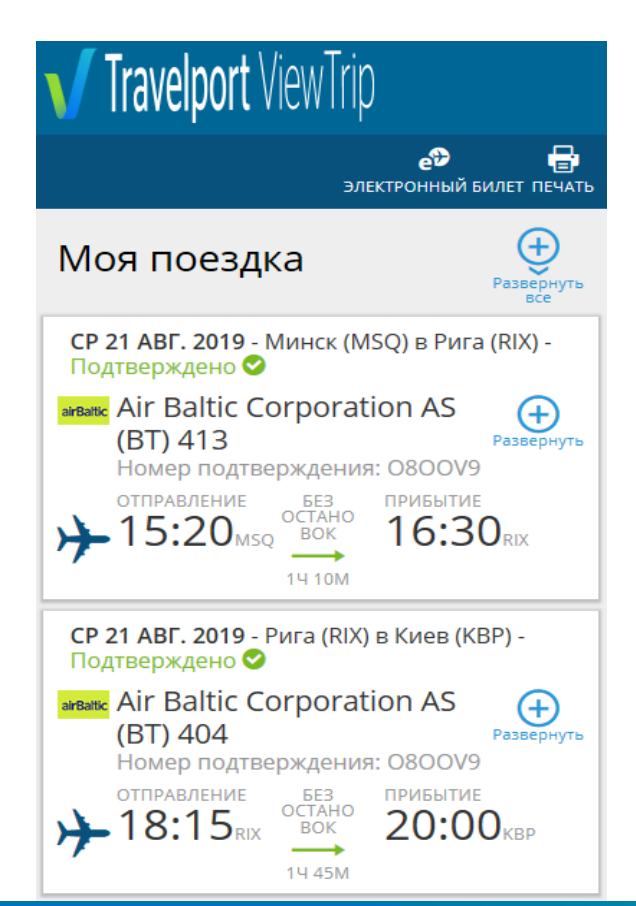

Добавление логотипа агентства бесплатно

Возможность доступа 24/7

Параметры логотипа: 200x50 в формате .png

Заявка по адресу <u>helpdesk@travelport.ua</u>

Контакты

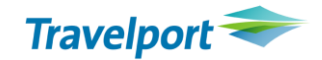

# helpdesk@travelport.ua

## +38 044 290 94 44

www.travelport.ua

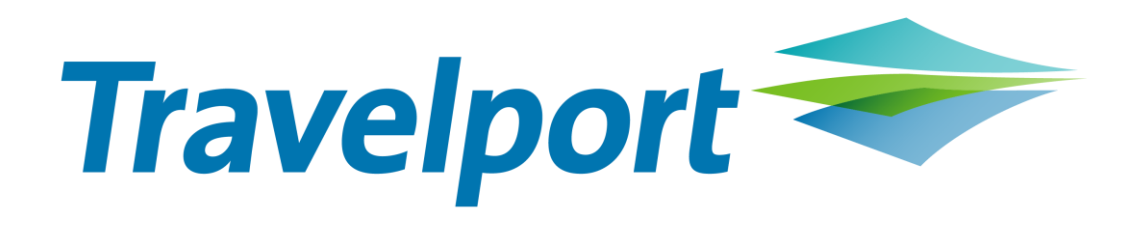